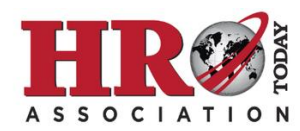

## A Step-by-Step Guide to Adding Your *HRO Today* Association Membership to Your LinkedIn Profile

1. On your profile, scroll down until you see the Experience section. Click the plus sign on the upper right side of the Experience section to add a new Experience

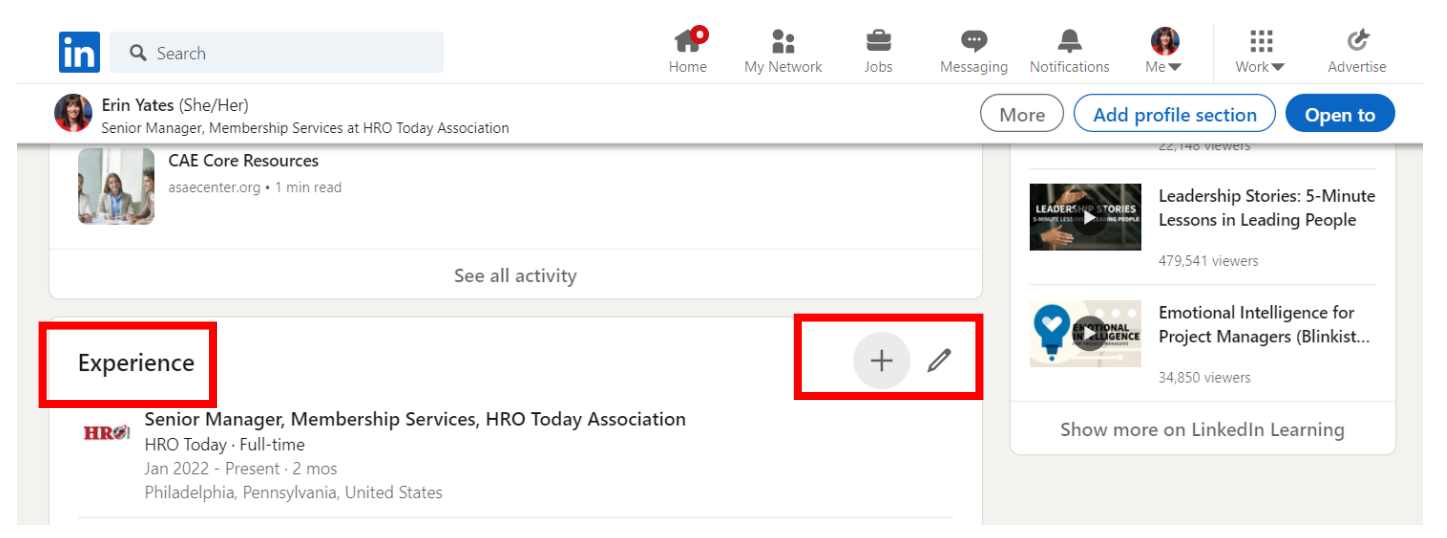

2. In the Experience pop-up, enter the following information:

## Title: Member

## **Company name:** HRO Today Association

| Add experience                                                                                                    | × |
|----------------------------------------------------------------------------------------------------|---|
| Would you like to update your title to any of the following?<br>A more specific title helps people better understand what you do. | × |
| Employment type                                                                                                    |   |
| Please select                                                                                                    | • |
| earn more about <b>employment types</b> .                                                                                         |   |
| Company name*                                                                                                    |   |
| hro today assoc                                                                                                    |   |
| HRO Today Association<br>Company • Human Resources                                                                                |   |
| For Leader Mitted Warden                                                                                                    |   |

3. Click Save. Your new Experience entry should look something like this:

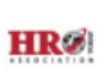

## Member

HRO Today Association 2022 - Present · 3 mos

Questions? Email Erin Yates, Senior Manager, Membership Services, at <u>Erin.Yates@SharedXpertise.com</u>.